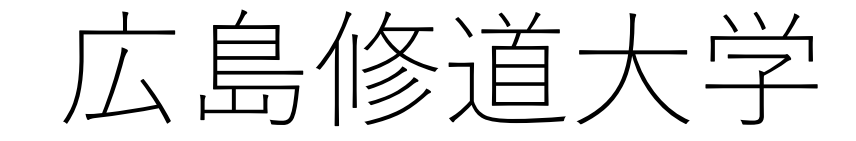

# WEB入試直前対策講座 特設ページ エントリー・閲覧方法について

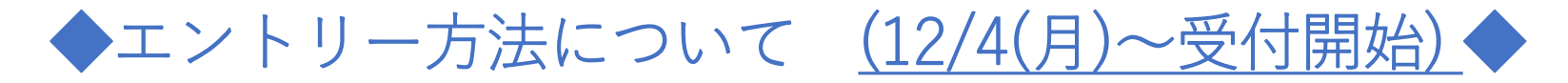

# ①広島修道大学入試情報サイトのWEB入試直前対策講座のページ にある「特設ページ エントリーはこちら」をクリック(タップ)。

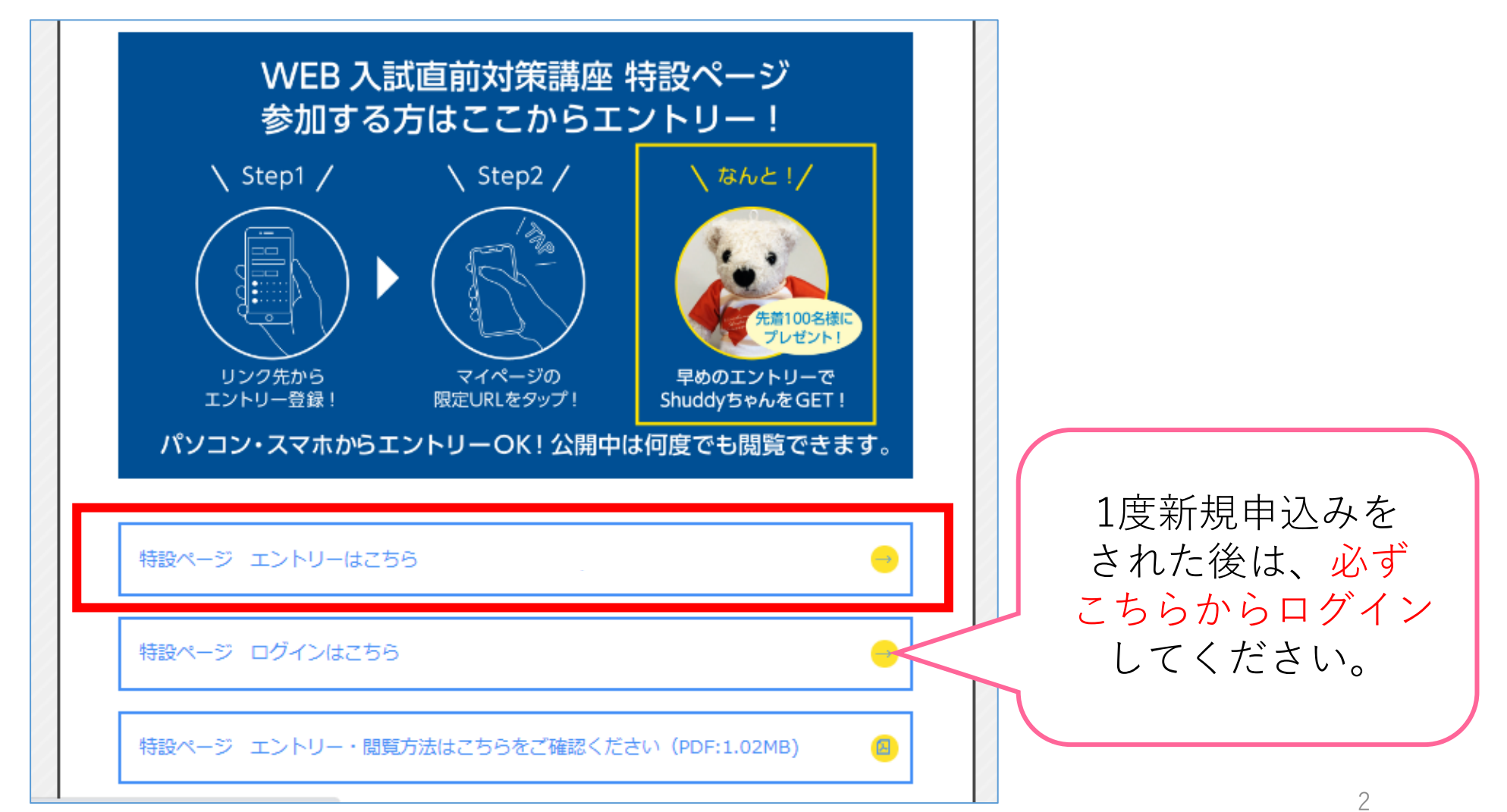

# ②申込ページの「新規申込み」をクリック(タップ)してください。

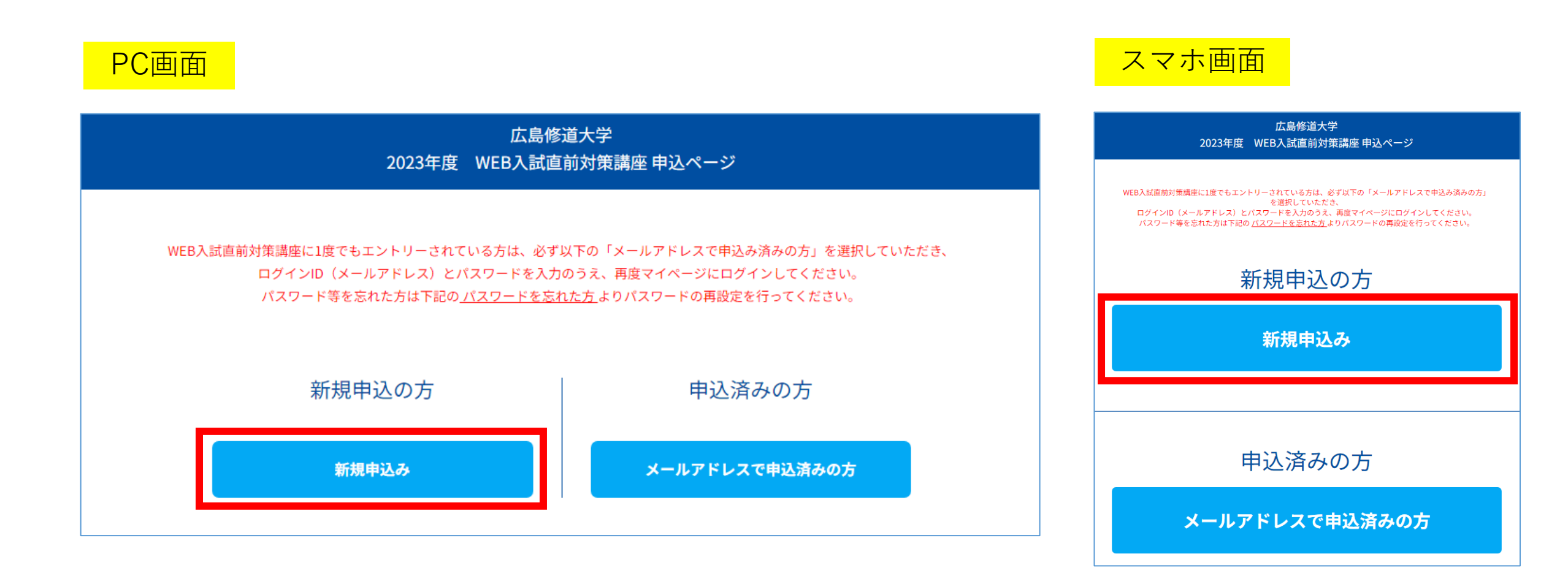

※2回目以降は、「メールアドレスで申込み済みの方」からログインしてください。

# ③日程選択画面に移ります。 「次へ」をクリック(タップ)してください。 その後「お申し込みフォーム」の各項目に入力をお願いします。

| PC画面                                               | スマホ画面                                                                                                    |
|----------------------------------------------------|----------------------------------------------------------------------------------------------------|
| お申込みフォーム ▶ 申込み内容の確認 ▶ 申込み完了                        | 広島修道大学<br>2023年度 WEB入試直前対策講座 申込ペ<br>ージ                                                                        |
| エンドリー文(Finillal II/Finillal II/Finilla Collin Cyll | エントリー受付期間は12/4~1/31までの間です。<br>※WEB入試直前対策講座にすでにエントリーをされている方<br>は前の画面にお戻りいただき、登録済のメールアドレスとパ<br>スワードでログインしてください。 |
| <b>12.11</b> (月) ~1.31(次)                          | <b>12.11</b> (月) <b>~1.31</b> (水)                                                                             |
| 甲込期間<br>2023/12/4(月)~2024/1/31(水)                  | <b>申込期間</b><br>2023/12/4(月)~2024/1/31(水)                                                                      |
| 戻る次へ                                               | 本サイトは、SSL (256bit) による暗号化通信に対応しています。<br>戻る 次へ                                                                 |

# ④入力完了後、ご入力いただいたメールアドレス宛にメールが 届きます。メール内のマイページURLをクリック(タップ)して ください。

この度は、【広島修道大学 2023年度 WEB入試直前対策講座】にエントリーいただきありがとうございます。以下の内容で登録が完了いたしました。 ご登録内容の詳細は下記マイページよりご確認ください。 また、一度マイページを閉じられた後、再度特設ページを閲覧されたい場合も、 以下のURLよりログインしてください。何度も新規申込みをしていただく必要はありません。

【マイページ】

[URL]

ここにURLが入ります

[ログインID(メールアドレス)]

[パスワード]

※ご登録時に入力されたパスワード

[申込者番号]

000001

※迷惑メールの対策などでドメイン指定を行っている場合、メールが受信できない場合があります。 「@ocans.jp」を受信設定してください。

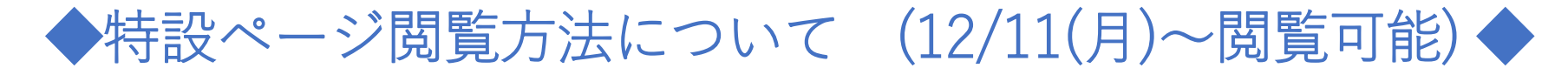

# ⑤マイページにログイン後、「WEB入試直前対策講座特設ページ」のメニュー をクリック(タップ)してください。

| PC画面                                                                                                    |                                                                                             |                    |       |  |  |  |  |
|----------------------------------------------------------------------------------------------------|---------------------------------------------------------------------------------------------|--------------------|-------|--|--|--|--|
| 📩 ようこそ                                                                                                    |                                                                                             | TOP 基本情報           | ログアウト |  |  |  |  |
| 広島修道大学 2023年度 WEB入試直前対策講座<br><b>MY PAGE</b>                                                                                                    |                                                                                             |                    |       |  |  |  |  |
| WEB入試直前対策講座の特設ページは、12/11(月)以降に「WEB入試直前対策講座特設ページ」メニューよりご覧ください。公開期間中は何度でもご覧い<br>ただけます。<br>また、閲覧後はアンケートのご回答にご協力をお願いいたします。(回答は公開期間中お一人様1回まで)<br>一度マイページを閉じられた後、再度特設ページを閲覧されたい場合は、<br>入試情報サイトにある「特設ページ ログインはこちら」ボタンよりログインしてください。 |                                                                                             |                    |       |  |  |  |  |
| 申込日程追加変更・確認                                                                                                    | L<br>L<br>L<br>L<br>L<br>L<br>L<br>L<br>L<br>L<br>L<br>L<br>L<br>L<br>L<br>L<br>L<br>L<br>L | <b>ビニ</b><br>アンケート |       |  |  |  |  |

▲ ょうこそ 基本情報 ログアウト
広島修道大学 2023年度 WEB入試直前 対策講座

# **MY PAGE**

WEB入試直前対策講座の特設ページは、 12/11(月)以降に「WEB入試直前対策講座特設ペ ージ」メニューよりご覧ください。公開期間中 は何度でもご覧いただけます。 また、閲覧後はアンケートのご回答にご協力を お願いいたします。(回答は公開期間中お一人様 1回まで)

ー度マイページを閉じられた後、再度特設ページを閲覧されたい場合は、 入試情報サイトにある「特設ページ ログイン はこちら」ボタンよりログインしてください。

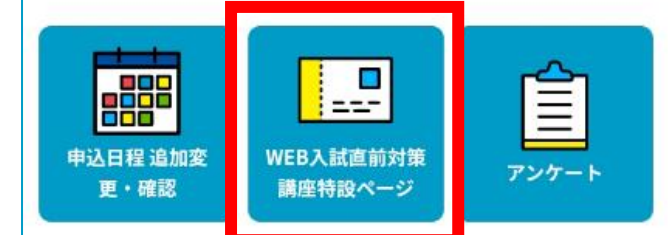

# ⑥以下のような画面に移ります。「WEB入試直前対策講座特設ページ 表示」ボタンをクリック(タップ)してください。

| F | PC画面        |                    |                             | スマホ画面                       |
|---|-------------|--------------------|-----------------------------|-----------------------------|
|   | ようこそ:       |                    | TOP 基本情報 ログアウト              | WEB入試直前対策講座特設ページ TOP        |
|   | 申込日程追加変更・確認 | WEB入試直前対策講座特設ページ   | アンケート                       | WFB入試直前対策講座特設ページ            |
|   |             | WEB入試直前対策講座特設ペーシ   | >                           |                             |
|   |             |                    |                             | 2023/12/11(月)~2024/01/31(水) |
| _ |             | WEB入試直前対策講座特設ページ表示 | 2023/12/11(月)~2024/01/31(水) | WEB入試直前対策講座特設ページ表示          |
|   |             |                    |                             |                             |

## ⑦以下のような画面に移ります。画面下部の「特設ページを見る」の赤いバー をスワイプしてください。スワイプ後に表示されるリンクから特設ページが 閲覧できます。(公開期間中は何度でも閲覧可能です)

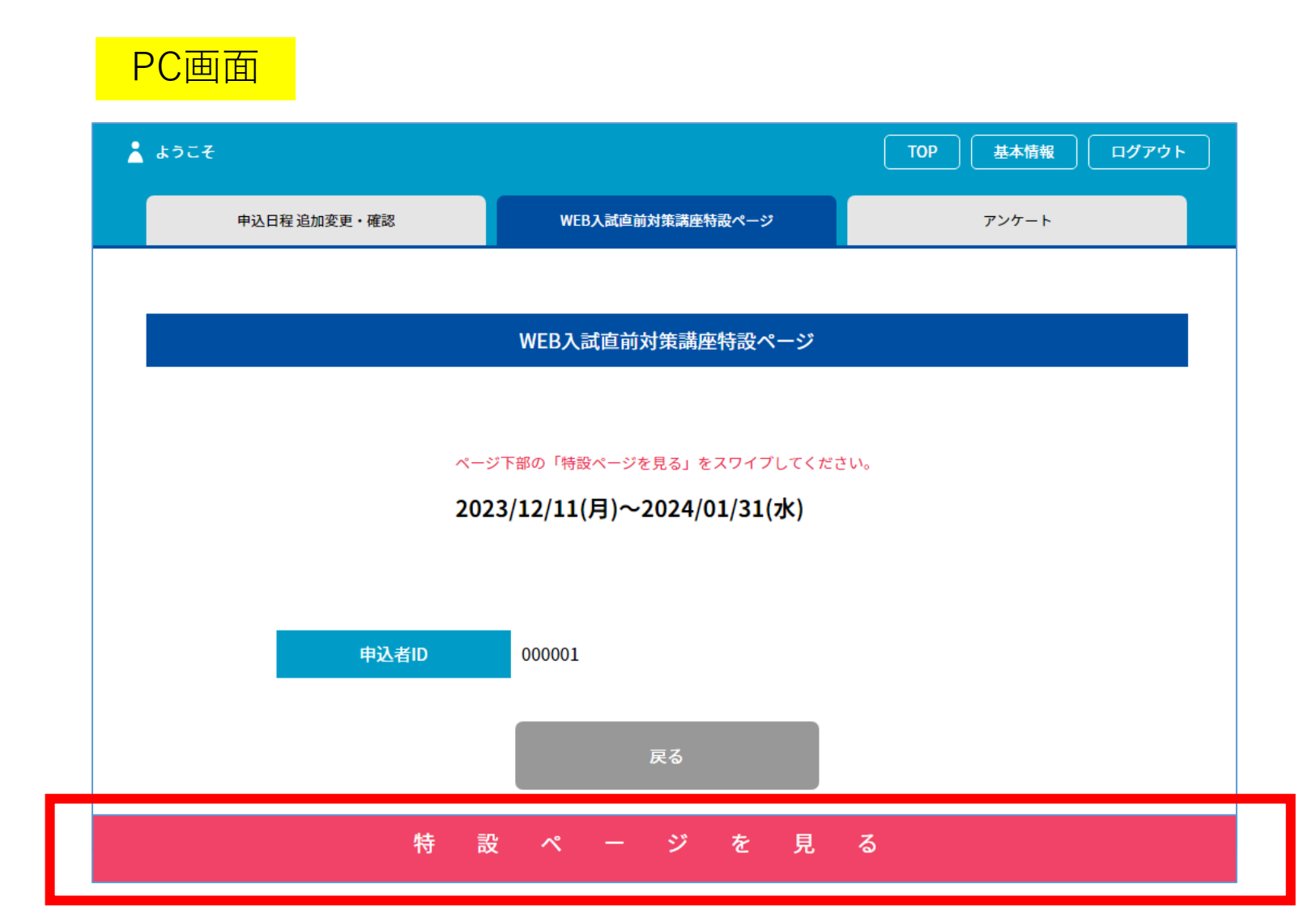

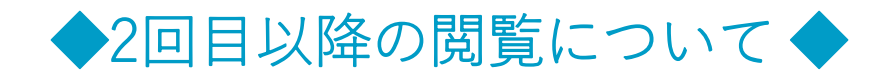

マイページを閉じた後、再度特設ページを閲覧する場合は、お申し込み完了メールに 記載のマイページURLまたは、入試情報サイトの「特設ページ ログインはこちら」 ボタンから、登録済のログインID(メールアドレス)とパスワードを入力のうえ、 マイページにログインしてください。何度も新規申込みをする必要はありません。

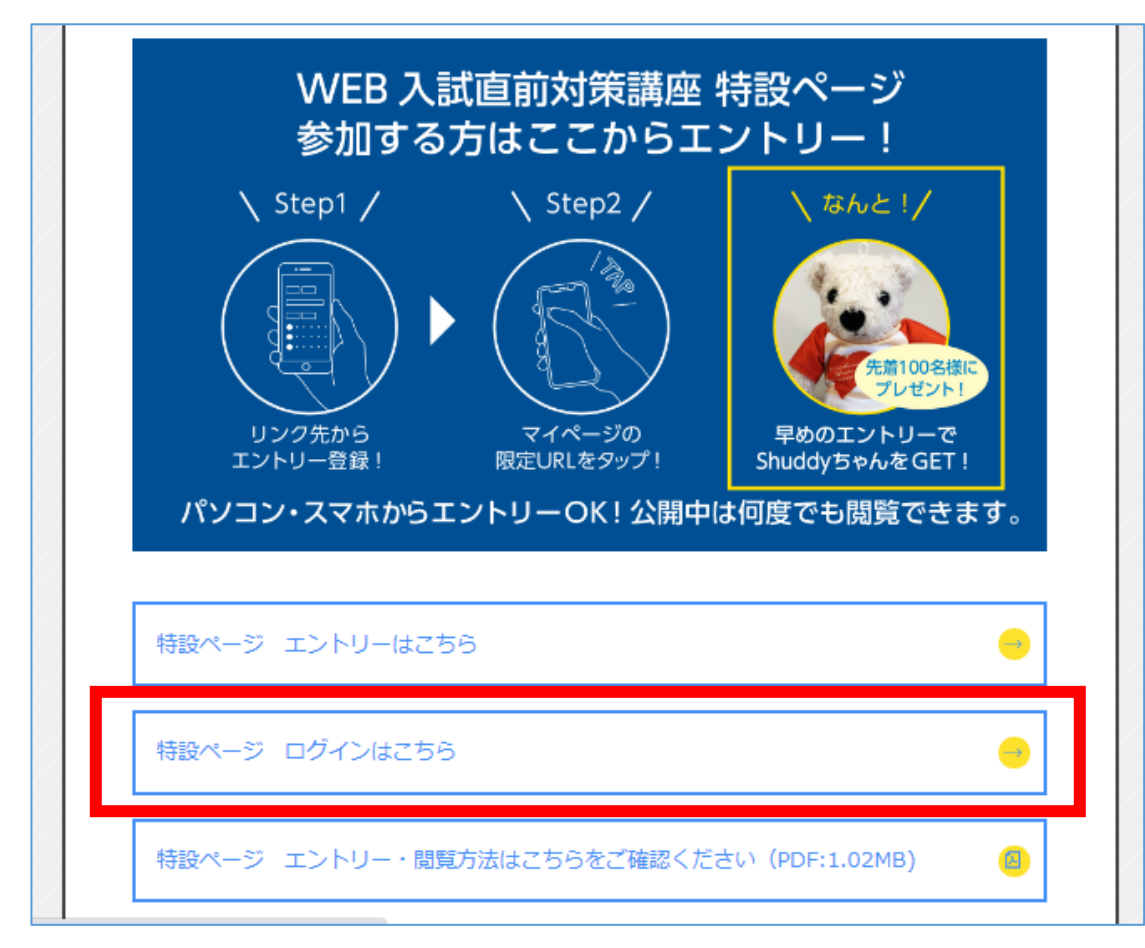

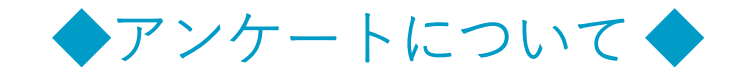

#### 特設ページ閲覧後は、ぜひアンケートにご協力ください。 マイページの「アンケート」をクリック(タップ)し、 各設問への回答をお願いします。

| PC画面                                                                                                    | ۍ 👗                        |
|----------------------------------------------------------------------------------------------------|----------------------------|
| ▲ ようこそ TOP 基本情報 ログアウト                                                                                                    | 広!                         |
| 広島修道大学 2023年度 WEB入試直前対策講座<br><b>MY PAGE</b>                                                                                                    | WE<br>12/                  |
| WEB入試直前対策講座の特設ページは、12/11(月)以降に「WEB入試直前対策講座特設ページ」メニューよりご覧ください。公開期間中は何度でもご覧い<br>ただけます。<br>また、閲覧後はアンケートのご回答にご協力をお願いいたします。(回答は公開期間中お一人様1回まで)<br>一度マイページを閉じられた後、再度特設ページを閲覧されたい場合は、 | ージ<br>は何<br>また<br>お願<br>1回 |
| お申し込み完了メールに記載のマイページURLまたは入試情報サイトにある「特設ページ ログインはこちら」ボタンよりログインしてください。                                                                                                    | 一度<br>ジを<br>入討<br>はこ       |
| 申込日程 追加変更・確認       ジ                                                                                                    | 申J                         |

# スマホ画面

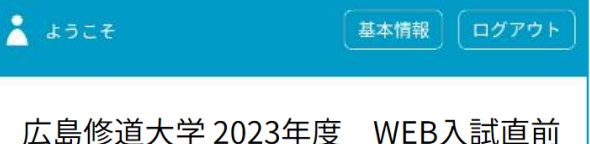

#### 広島修道大学 2023年度 WEB人試直前 対策講座

#### **MY PAGE**

WEB入試直前対策講座の特設ページは、 12/11(月)以降に「WEB入試直前対策講座特設ペ ージ」メニューよりご覧ください。公開期間中 は何度でもご覧いただけます。 また、閲覧後はアンケートのご回答にご協力を お願いいたします。(回答は公開期間中お一人様 1回まで)

−度マイページを閉じられた後、再度特設ページを閲覧されたい場合は、 入試情報サイトにある「特設ページ ログイン はこちら」ボタンよりログインしてください。

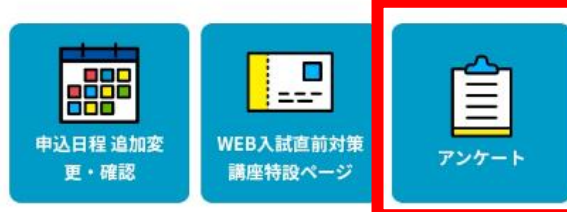

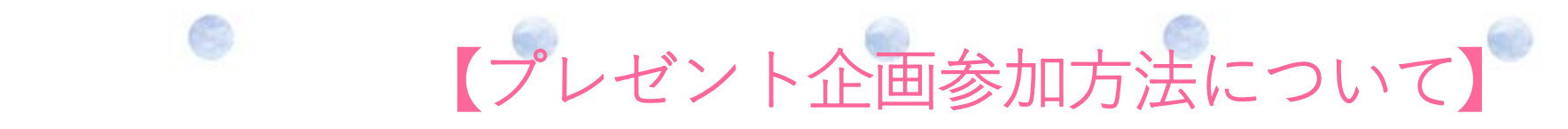

エントリーいただいた方には、先着100名様(希望者のみ)に 修大オリジナルグッズ「Shuddyベア」をプレゼントします!!

ご希望の方は、お申し込みフォームの設問「エントリー特典『Shuddyベア』の 送付を希望しますか?」で「希望する」を選択してください。

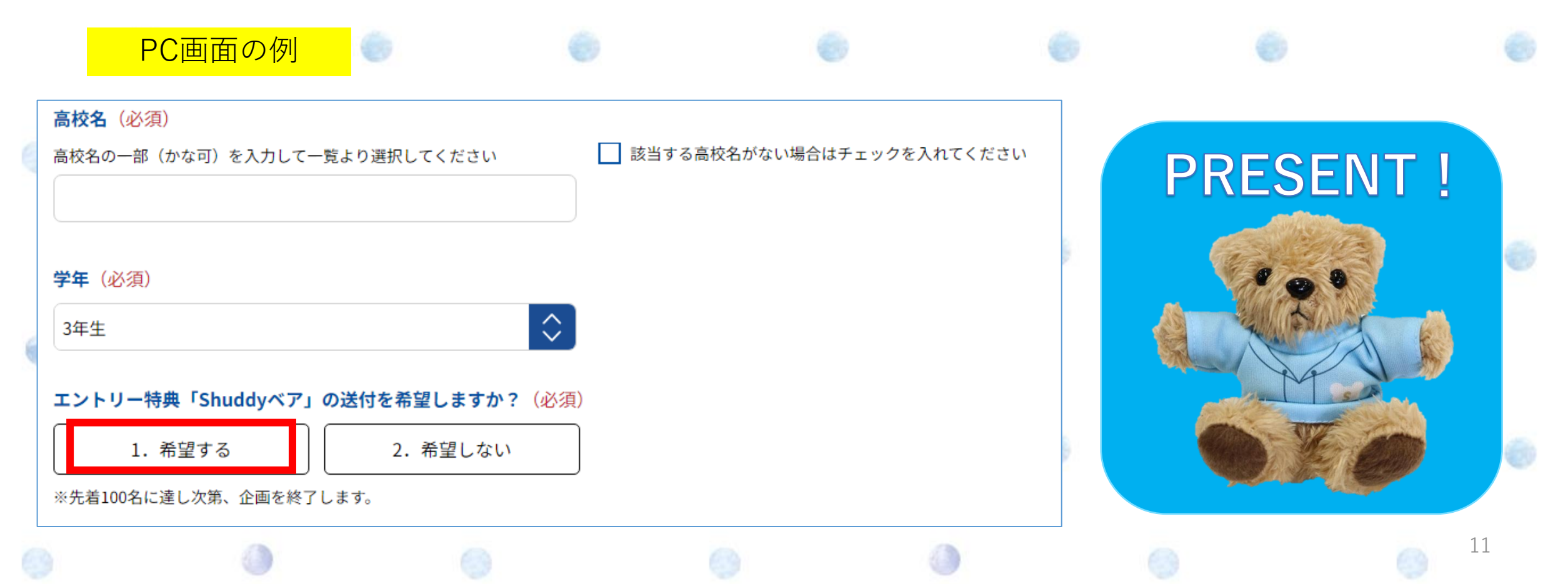